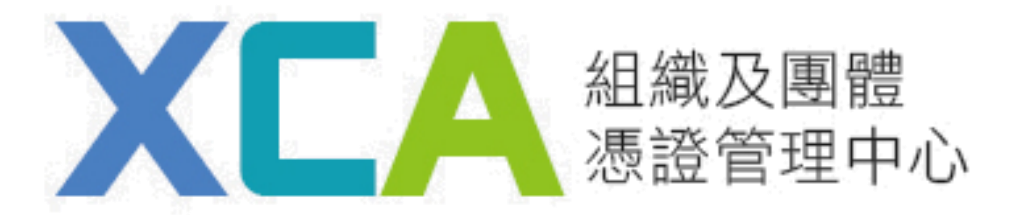

# 鎖卡解碼/重設PIN碼 流程說明

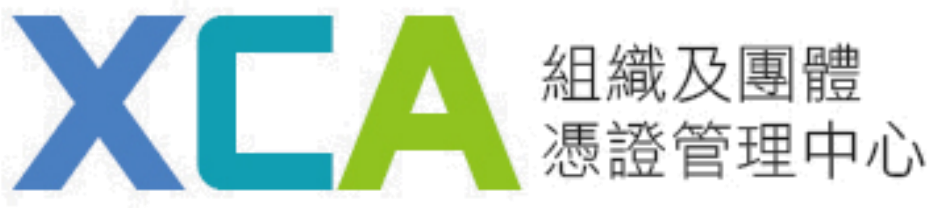

| 憑證IC卡相關作業            | 首頁 > 憑證及IC相關作業 > 鏡卡解碼/重設PIN碼                                                                                    |
|----------------------|----------------------------------------------------------------------------------------------------|
| 開卡作業                 | 鎖卡解碼/重設PIN碼                                                                                                    |
| 非IC卡類憑證接受            | 若忘記PIN碼或鍵入PIN碼失誤達3次以上,造成卡片鎖住,請使用此功能,重新取得PIN碼,才可恢復IC卡的使用。                                                        |
| 鎖卡解碼/重設PIN碼 >        |                                                                                                    |
| E改PIN碼               | 操作說明                                                                                                    |
| 月戶代碼重設               | <ul> <li>請安裝好您的讀卡機,確認裝置無誤。</li> </ul>                                                                           |
| <b>题查</b> 詢及下載       | ● 瀏覽器IE需允許快顯視窗,Chrome、FireFox需允許彈出式視窗                                                                           |
| 長證廢止                 | <ul> <li> 將IC卡按正確方向極入續卡機, 點選續測卡片。</li> </ul>                                                                    |
| <b>5</b> 證停用/復用      | ן גין געראס באומני אאר אורגין גראי דראנין אוראין אוראין אוראין אוראין אוראין אוראין אוראין אוראין איראין איראין |
| 長證IC卡聯絡人修改           | <ul> <li>         ・         ・         ・</li></ul>                                                               |
| 會視憑證IC卡資訊            | <ul> <li>■ 選擇卡片後,確認卡片內容無誤。</li> </ul>                                                                           |
| 息上查詢組織團體所有<br>δ證     | <ul> <li>■ 輸入申請憑證時所設定的用戶代碼(英文字母有大小寫區別)。</li> </ul>                                                              |
| 且織團體快過期憑證清<br>ff杳詢   | ● 輸入新的PIN碼 (建議6~8碼組合,且不為空白)。再按鎖卡解碼 / 重設PIN碼確認鍵                                                                  |
| 。<br>二<br>線入憑證內安全電子郵 | • 作巢進行中,請祸候。                                                                                                    |
| +信箱                  | ● 完成鎖卡解碼 / 重設PIN碼!!                                                                                             |
|                      | <ul> <li>當您執行鋼站上之各項憑證作業,如出現『網頁發生錯誤』或按下作業按鈕後,無任何反應時,請先下載並安裝<br/>【IC卡片管理工具】及【跨瀏覽器元件】,(請參考HICOS檢測步驅說明)</li> </ul>  |
|                      | 注意事项                                                                                                    |
|                      | 1. 請勿使用SafeSign CSP軟體中『Unlock PIN』的功能來解PIN碼,以免造成卡片無法使用。                                                         |
|                      | 2. 請牢記IC卡PIN碼,不要隨意告知他人並妥善保管。                                                                                    |
|                      | 3. 如忘記用戶代碼,請進行用戶代碼重設,取得新的用戶代碼後,再進行鎖卡解碼/重設PIN碼。                                                                  |
|                      | 4. 若還記得正確的用戶代碼,但作業時,鍵入用戶代碼失誤達3次以上,造成卡片無法使用,請進行用戶代碼重                                                             |

設・

提示訊息 : 請插入憑證IC卡後點選【偵測卡片】

|             | IC卡資訊                       |                    |
|-------------|-----------------------------|--------------------|
| 1.選擇卡片      | <u>偵測卡片</u><br>請點選偵測卡片按鈕或點【 | 跨瀏覽器元件】下載元件        |
| 2.卡號        |                             |                    |
| 3.卡片持有者資訊   |                             |                    |
| 4.卡片效期      |                             |                    |
| 5.用戶代碼      |                             | (請輸入6~10碼組合,且不為空白) |
| 6.新的PIN碼    |                             | (請輸入6~8碼組合,且不為空白)  |
| 7.再次輸入新PIN碼 |                             | (請輸入6~8碼組合,且不為空白)  |
|             | 鎖卡解碼/重設PIN碼                 | 重新輸入               |

1.請安裝好您的讀卡機· 確認裝置無誤。

## 2.瀏覽器IE需允許快顯視窗, Chrome、FireFox需允 許彈出式視窗

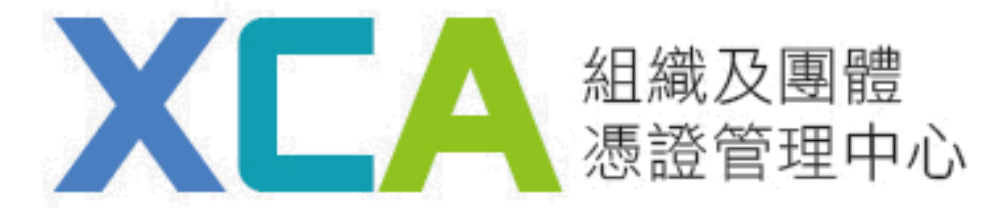

### 3.將IC卡按正確方向插入讀卡機,點選<u>偵測卡片。</u> 4.點選<u>請選擇卡片的下拉式選單,選擇卡片後,確認出現的憑證內容資料無誤,</u> 輸入用戶代碼及欲更改之新的PIN碼,確認後點選鎖卡解碼/重設PIN碼鍵。

#### 注意事項

- 1. 請勿使用SafeSign CSP軟體中『Unlock PIN』的功能來解PIN碼,以免造成卡片無法使用。
- 2. 請牢記IC卡PIN碼,不要随意告知他人並妥善保管。
- 3. 如忘記用戶代碼,請進行用戶代碼重設,取得新的用戶代碼後,再進行鎖卡解碼/重設PIN碼。
- 若還記得正確的用戶代碼,但作業時,鍵入用戶代碼失誤達3次以上,造成卡片無法使用,請進行用戶代碼重設。

提示訊息:請確認卡片資料正確後,輸入用戶代碼以及欲更改之新PIN碼,確認後點選下方【鎖卡解碼/重設PIN碼】

| IC卡資訊        |                          |                           |  |  |
|--------------|--------------------------|---------------------------|--|--|
| ▲ 28.122 ⊢ ⊔ | Generic MultiCard reader | 1.00 / 偵測卡片               |  |  |
| 1. 进择下方      | 請點選偵測卡片按鈕或點              | 【跨瀏覽器元件】下載元件              |  |  |
| 2.卡號         | XC000000091349           |                           |  |  |
| 3.卡片持有者資訊    | C=TW,O=組織及團體憑證管理中心憑證測試中心 |                           |  |  |
| 4.卡片效期       | 自2015年9月1日 至 2021年9月1日   |                           |  |  |
| 5.用戶代碼       | •••••                    | (請輸入6~10碼組合,且不為空白)        |  |  |
| 6.新的PIN碼     | •••••                    | (請輸入6~8碼組合,且不為空白)         |  |  |
| 7.再次輸入新PIN碼  | ••••••                   | (請輸入6~8碼組合,且不為空白)         |  |  |
|              | 鎖卡解碼/重設PIN碼              | 重新輸入 <sup>點此圖</sup> 示可查看網 |  |  |

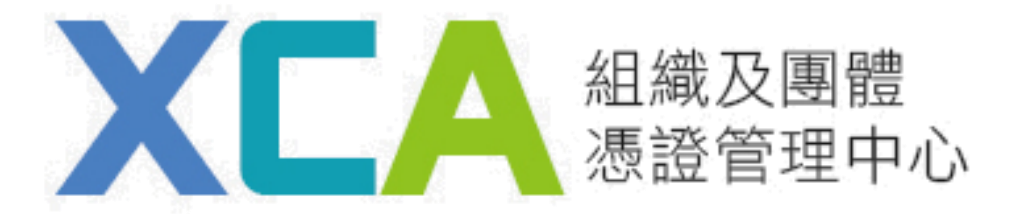

#### 5.畫面顯示出"鎖卡解碼/重設PIN碼成功"之視窗,即完成。

3. 如忘記用戶代碼,請進行用戶代碼重設,取得新的用戶代碼後,再進行鎖卡解碼/重設PIN碼。

若還記得正確的用戶代碼,但作業時,鍵入用戶代碼失誤達3次以上,造成卡片無法使用,請進行用戶代碼重設。

提示訊息 : 鎖卡解碼/重設PIN碼 成功!

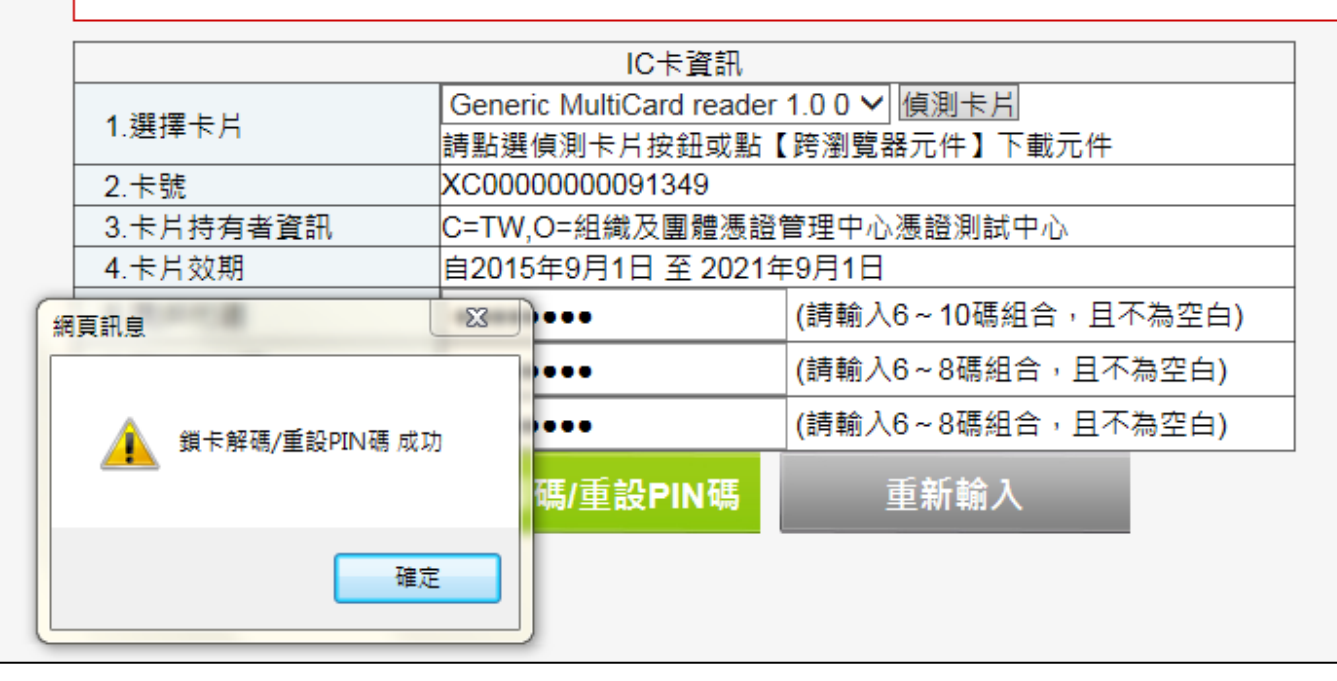